## DEPARTMENT OF LABOR AND INDUSTRY WORKERS' COMPENSATION

## **Quick reference guide: Affidavit of service**

The final step in many Work Comp Campus webforms is to serve the document on appropriate parties. Campus was built to facilitate the service of a document, which means Campus prepares the document and any attachments for service. The filer of the document is responsible for following through with actual service of the document.

All Campus users have set a preferred method of service, either electronic or U.S. mail. Campus sends an email notification to parties that have selected the electronic service method. For the parties that have selected U.S. mail, the filer must print and mail the document with any attachments. If a party is added manually, the default delivery method will be U.S. mail. The document and attachments can be printed directly from Campus.

As you create a document, it may be helpful to make a list of all parties and representatives that need to be served. When you arrive at the **Affidavit of Service** screen, you will be confident all necessary recipients are selected and served.

- The Affidavit of Service screen will allow you to select the parties to be served.
- 2. In the Serve Party

column, click the checkbox in front of all parties and representatives that need to be served. When a company or anyone in the company is selected, any **Service of Process Designees** will automatically be selected.

 The Service Method column reflects the delivery method, either Electronic or US Mail. If the Service Method says "None," the party has not been selected. Affidavit of Service Parties

| + Add Service Recipient |                         |                                                         |                                             |                |                                |  |  |  |
|-------------------------|-------------------------|---------------------------------------------------------|---------------------------------------------|----------------|--------------------------------|--|--|--|
| Serve Party             | Name                    | Role                                                    | Address                                     | Service Method | Service Date                   |  |  |  |
|                         | worker One              | Employee                                                | ctesting719+workerone@gmail.com             | Electronic 2   | 3/12/2024                      |  |  |  |
|                         | Marc Test Employer      | Employer                                                | test<br>Young America, MN 55555             | US Mail        | Choose a date *<br>3/12/2024 🕅 |  |  |  |
| 0 2                     | AAA Really Big Insurers | Insurer                                                 | 123 Timberwolves St<br>Saint Paul, MN 55101 | None           | N/A                            |  |  |  |
| 0                       | Vickie Insurer          | Service of Process Designee for AAA Really Big Insurers | Campustestvla+i@gmail.com                   | None           | N/A                            |  |  |  |
| G                       | Brian Beancounter       | Service of Process Designee for AAA Really Big Insurers | Craymond.dli+BBC@gmail.com                  | None           | N/A                            |  |  |  |
| 0                       | Gen IR2                 | Service of Process Designee for AAA Really Big Insurers | mtesting223+ir2@gmail.com                   | None           | N/A                            |  |  |  |
| 0                       | Test Account            | Service of Process Designee for AAA Really Big Insurers | 1111.testacct@gmail.com                     | None           | N/A                            |  |  |  |
| 0                       | Test Account            | Service of Process Designee for AAA Really Big Insurers | 1111.testattorney@gmail.com                 | None           | N/A                            |  |  |  |
| 0                       | Acke Shyam IR1          | Service of Process Designee for AAA Really Big Insurers | ackeshyam+ir1@gmail.com                     | None           | N/A                            |  |  |  |
| 0                       | Cheryl George           | Service of Process Designee for AAA Really Big Insurers | CampusCLS+IR@gmail.com                      | None           | N/A                            |  |  |  |

- To add a party or representative to the list, click on the + Add Service Recipient button. The Role field indicates who they are or who they are connected to. Click Save to add the recipient.
- All recipients added from the + Add Service Recipient button will be assigned the Service Method of US Mail.
- To complete the process, check the boxes to "declare" and "confirm." Your Electronic Signature must be entered exactly as it is in your Campus profile.
- 7. Click Submit Form.
- If the Service Method chosen was Electronic, the parties will receive a notification email message from Campus.
- To prepare documents to mail, navigate to the document. The document will confirm who needs to be served by U.S. mail.
- 10. Print the document.
- The address label and any attachments can be found below the document.
- 12. Place the document and any attachments in the mail.

| avit of Ser             | Complete the fields be                                                                                              | ow to add a service recipient. This recipient mu | rt ha ranjad via maili áddinn a rar | niant during this stan will not add tham as a | carbo to the Care or Claim | , |
|-------------------------|----------------------------------------------------------------------------------------------------|--------------------------------------------------|-------------------------------------|-----------------------------------------------|----------------------------|---|
| parties to serve        | Nama *                                                                                                    |                                                  |                                     |                                               |                            |   |
| d Service Recip         | Insurer ADR                                                                                                    |                                                  |                                     |                                               |                            |   |
| ty N                    | Role *                                                                                                    | Role indicates who                               |                                     |                                               |                            |   |
| N                       | Address 1 *<br>443 Lafayette RD N                                                                                   | are cor                                          | nnected to.                         |                                               |                            |   |
| N 10                    | Tax.                                                                                                    |                                                  |                                     |                                               |                            |   |
|                         | Address 2<br>Address 2                                                                                              |                                                  |                                     |                                               |                            |   |
| A.                      | Address 2<br>Address 2                                                                                              |                                                  |                                     |                                               |                            |   |
| A<br>V<br>B             | Address 2<br>Address 2<br>Address 2<br>Color<br>Postal Code *<br>55155                                              |                                                  | Gity*<br>St. paul                   |                                               | County<br>MN               |   |
| A<br>V<br>B<br>C        | Address 2<br>Address 2<br>Address 2<br>Outside US<br>Pestal Code *<br>55155<br>571<br>States Province               | Julia Province                                   | Oty*<br>st. paul                    | Country                                       | County<br>MN               |   |
| A<br>9<br>6<br>10<br>10 | Address 2<br>Address 2<br>Address 2<br>Outside US<br>Pestal Cole *<br>55155<br>State Province<br>Minnesota<br>Feret | Sale Protect                                     | Giy <sup>4</sup><br>st. paul        | Country<br>* United States                    | County<br>MN               |   |

## Affidavit of Service Parties + 40 Worker One Employee test Young America, MN 55555 ~ Mary Tart Fr 443 Lafayette RD N st. paul, MN 55155 Declaration I declare under penalty of perjury that everything that I have stated in this document is true and correct. Minn. Stat. § 358.116 **Electronic Signature** Please type your First and Last Name as they appear on your CAMPUS profile. By signing and dating this form, I certify copies of this form and attachments are being sent to the Full Name of Signatory \* Worker One 🖉 I understand hat by check 7 s box, I am legally signing this electronic form and I confirm that the information on this form is true, accurate, and complete to the best of n Save as Draft Preview Back Cance

| Document: DO-02-6268-823                          |                                                                                                    | (10)    |
|---------------------------------------------------|----------------------------------------------------------------------------------------------------|---------|
| 🔚   🗟 🖉 Draw 🖉   🗊   Read aloud                   | - + 🖬   2 of 3   🤉   🗅                                                                                                    | Q 🙃 🗄 🍕 |
|                                                   | Affidavit of Service STATE OF MINNESOTA ) Ss. COUNTY OF RAMSEY ) (Universe of age, and in the City of Saint Paul. County of Ramsey, State of Minnesota, served the Request for Mediation by delivering a true and correct copy thread to the following parties, through the service methods listed below:                                                                                                    |         |
|                                                   | By depositing the copy in the <u>United States Mail</u> bostage prepaid on March 12, 2024,<br>addressed to:<br>Marc Teat Employer<br>Marc Teat Employer<br>Young America, NN, 55555<br>Marc Test Employer<br>and Insurer ADR<br>Insurer ADR<br>Insurer ADR<br>Insurer ADR                                                                                                    |         |
|                                                   | 443 Lafayetie RD N<br>443 Lafayetie RD N<br>449 Lafayetie RD N<br>440 Lafayetie RD N<br>440 La |         |
|                                                   |                                                                                                    |         |
| Related Attachments                               |                                                                                                    |         |
| AddressLabel.pdf                                  | Report.pdf                                                                                                    |         |
| Address labels for parties served via mail Agreen | ent to Mediate                                                                                                    |         |
| Download 🕤 View Details                           | Download 🚯 View Details                                                                                                    |         |
|                                                   |                                                                                                    |         |
|                                                   |                                                                                                    |         |